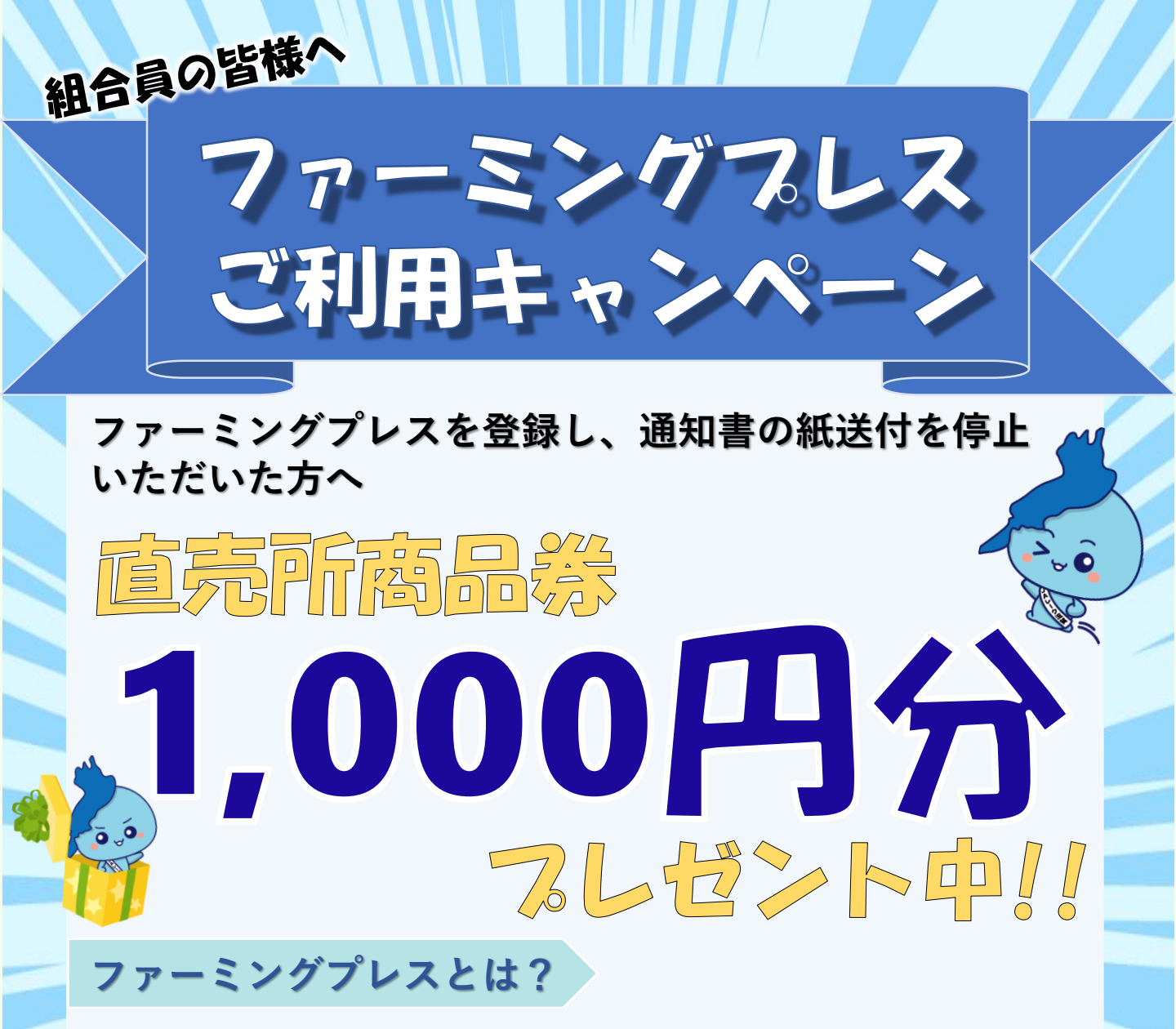

- ・JAグループ滋賀が提供する、無料のインターネット閲覧サービスです
- ・出資配当金等の通知書を、お手持ちのスマホやPCから閲覧できます
- ・JAから届く紙の通知書等をスマホやPCで閲覧できます
- ・確定申告関連データの取得や取引情報なども閲覧できます

## キャンペーン概要

JAレーク滋賀の組合員でファーミングプレスへご登録の上、紙媒体の 通知書等の出力を停止いただいた方へJAレーク滋賀の直売所でご利用い ただける商品券(1,000円分)をプレゼントします。

期間:令和7年6月30日(月)紙媒体停止登録完了分

JAレーク滋賀

ご登録方法は裏面へ‼

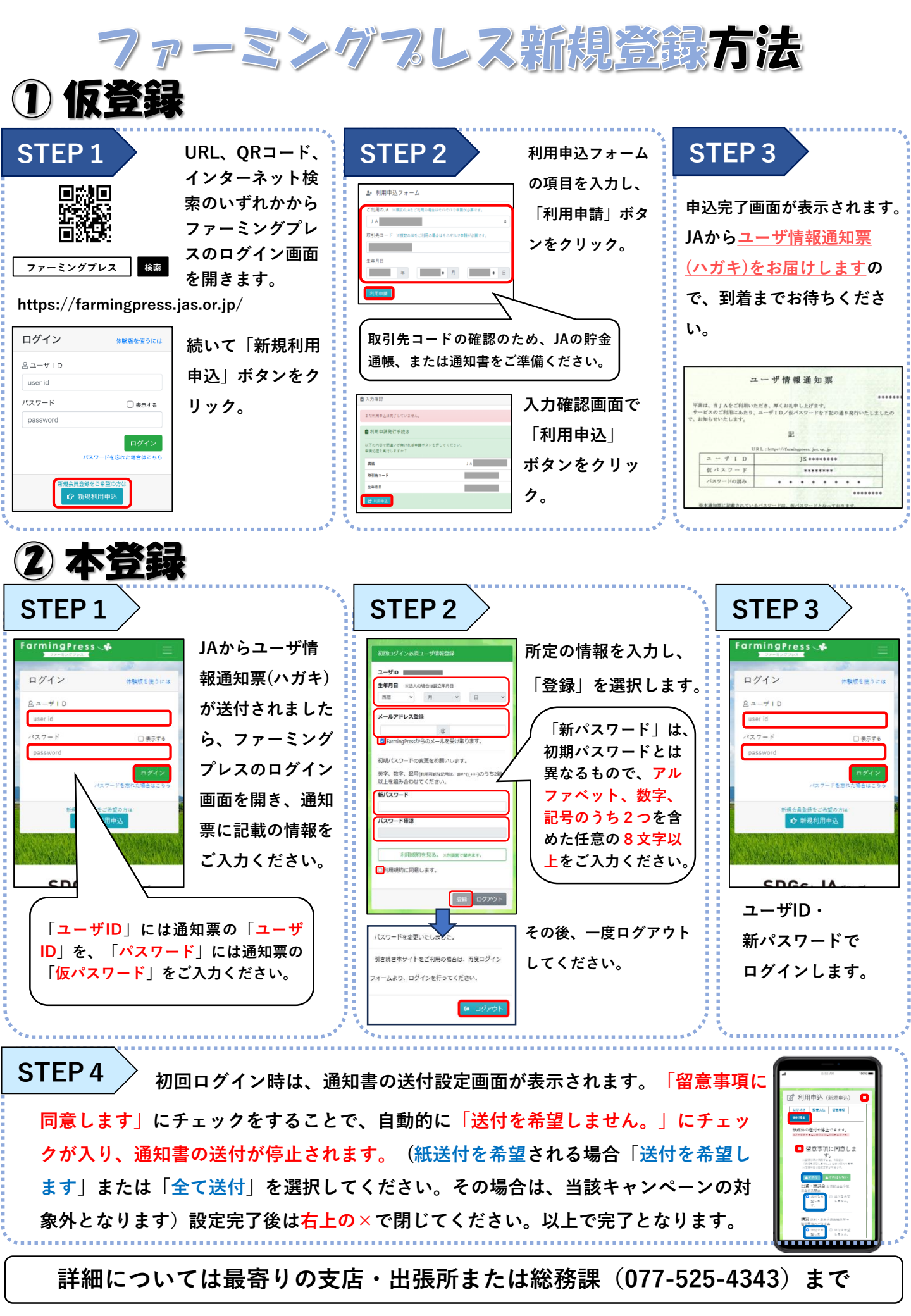